## **Ersteinstieg VR-SecureGo plus**

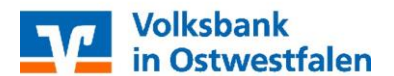

## 1 . Installation VR SecureGo plus App

• Laden Sie sich die VR-SecureGo plus App auf Ihr Smartphone via QR-Code:

#### 2 . Anmeldung in der VR-SecureGo plus App

- Öffnen Sie bitte die VR-SecureGo plus App
- Legen Sie einen individuellen Freigabe-Code fest und bestätigen diesen. Dieser Freigabe-Code dient zur Freigabe von TAN-pflichtigen Vorgängen. Er ist **kein** Passwort zum Entsperren der App.

Hinweis:

- Der Freigabe-Code kann später durch biometrische Merkmale (FaceID, Fingerprint, TouchID o.ä. optional ersetzt werden). Bitte merken Sie sich dennoch den Freigabe-Code, um bei Störung der Biometrie die App weiter verwenden zu können.
- Sofern Sie die VR-SecureGo plus App bereits f
  ür Kreditkartenzahlungen verwenden, so ist keine Neuvergabe eines Freigabe-Code erforderlich und es kann der bisherige verwendet werden.

#### 3. Registrierung in der VR-SecureGo plus App

 Wählen Sie im Menü "Bankverbindung für Online-Banking freischalten" aus und scannen Sie anschließend den Aktivierungscode im Anschreiben oder geben Sie diesen manuell ein.

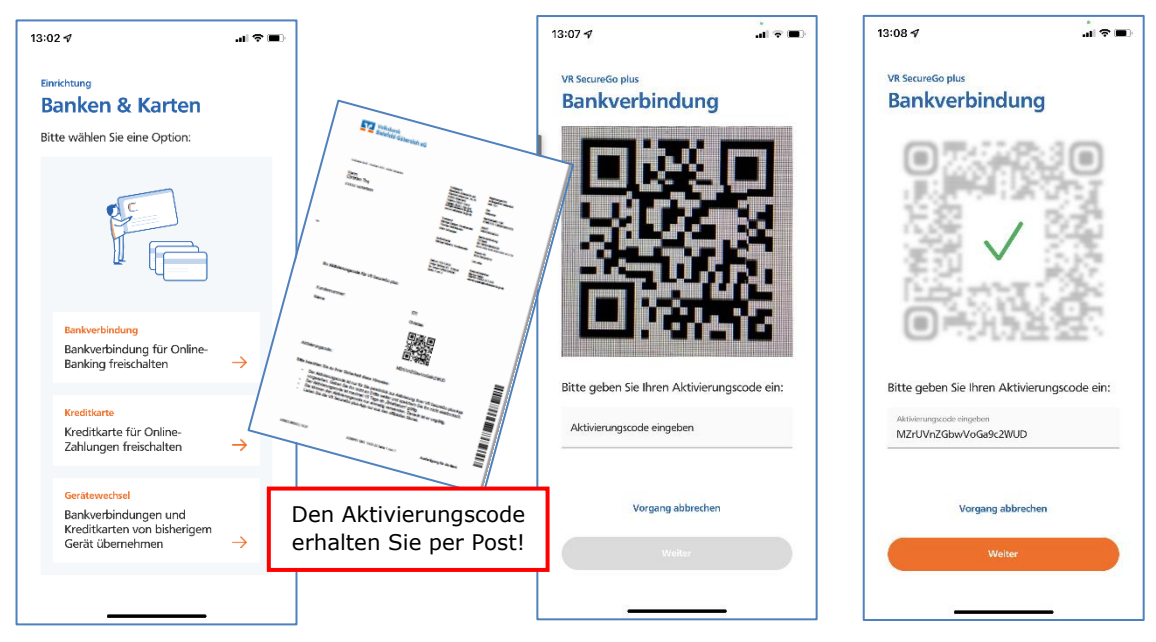

Bei Fragen stehen Ihnen die Mitarbeiter unseres eBanking-Supports mit Rat und Tat zur Seite: Telefon 0521 544-300 sowie per E-Mail unter der Adresse ebanking@volksbankinostwestfalen.de

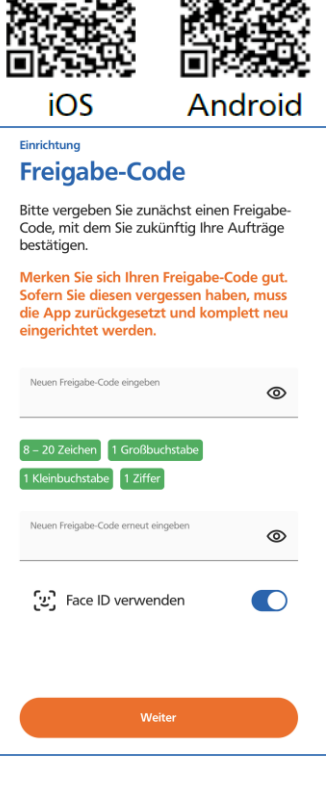

#### **Ersteinstieg VR-SecureGo plus**

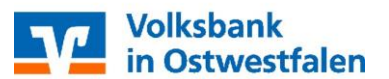

# 4 . Erstanmeldung im Onlinebanking

- Rufen Sie unsere Internetseite
   <u>www.volksbankinostwestfalen.de</u> auf.
- Das Onlinebanking erreichen Sie oben rechts über die Schaltfläche **"Login".**
- Geben Sie nun Ihren **VR-NetKey** in das dafür vorgesehene Feld ein.
- Im Feld **PIN** geben Sie bitte die per Post erhaltene Start-PIN ein.
- Klicken Sie auf "Anmelden".

# 5 . Start-PIN Änderung

| fillkommen im neu<br>ugangsdaten ein.                                           | ien OnlineBanking Ihrer Volksbank Bielefeld-Gütersloh. Bitte geben Sie Ihre                                                                                                    |
|---------------------------------------------------------------------------------|----------------------------------------------------------------------------------------------------|
| VR-NetKey oder Alias                                                            |                                                                                                    |
|                                                                                 |                                                                                                    |
| PIN                                                                             |                                                                                                    |
| PIN<br>ugangsdaten verg                                                         | essen   PSD2   Sicherheitshinweise   Fernwartung   zurück zur Website                                                                                                    |
| PIN<br>ugangsdaten verg                                                         | essen   PSD2   Sicherheitshimweise   Fernwartung   zurück zur Website                                                                                                    |
| PIN<br>ugangsdaten verg<br>Vichtiger Hinweis<br>• Geben Sie Ihn                 | essen   PSD2   Sicherheitshinweise   Fernwartung   zurück zur Website<br>:<br>:<br>: VRANetKey nicht an Dritte weiter, um z.B. Einblicke in private Konten oder die                                      |
| PIN<br>ugangsdaten verg<br>Vichtiger Hinweis<br>• Geben Sie Ihn<br>Durchführung | essen   PSD2   Sicherheitshimweise   Fernwartung   zurück zur Website<br>:<br>e VR-NetKey nicht an Dritte weiter, um z.B. Einblicke in private Konten oder die<br>unberechtigter Aktoren zu unterbinden. |

- Im Feld "aktuelle PIN" tragen Sie bitte die erhaltene Start-PIN erneut ein.
- Anschließend tragen Sie Ihre gewünschte PIN in die beiden vorgesehenen Felder ein und wählen dann die Schaltfläche "Eingaben prüfen"
- Die PIN-Änderung können Sie nun bequem per Direktfreigabe in der VR-SecureGo plus App bestätigen.
- Nach erfolgreicher PIN-Änderung können Sie das Onlinebanking nutzen.

| 'IN ändern            |       |                                                                                                    | Sicherheitsabfrage                                                                                                    |                           |
|-----------------------|-------|----------------------------------------------------------------------------------------------------|----------------------------------------------------------------------------------------------------|---------------------------|
| Aktuelle PIN          | 11/20 | Regeln für die neue PIN:<br>Mind. 8, max. 20 Stellen.<br>Die PIN muss entweder nei numerisch sein<br>oder mindestens einen Großbuchstahen und                                                                                                    | Bitte unbedingt Auftragsdaten abgleichen                                                                                                    |                           |
| Wiederholung neue PIN | 12/20 | eine Ziffer erthälten.<br>Versvenden Sie keine leicht zu ernatende PIN,<br>wie zum Bespiel Zahlenfolgen oder zu<br>einfachte Zahlen- und<br>Zeichenkombinationen.<br>Erlaubter Zeichenstatz.<br>Bluchstaber (es und A-2, incl. Umlaute und<br>II)<br>Ziffern (0-5) | Bestätigen mit SecureGo plus      Offnern Sie die App SecureGo plus auf<br>Birem Mobile Device.      Prüfen Sie die Auftragudaten.      Bestätigen Sie den Auftrag. wenn die<br>Auftragstaten korrekt sind. Andernfalls<br>lehnen Sie den Auftrag. | $\checkmark$              |
| Complex lineters      |       |                                                                                                    | C                                                                                                    | PIN-Änderung erfolgreich. |

#### 6. So ändern Sie Ihren Alias

• Wenn Sie Ihren Alias ändern möchten, klicken Sie im Menü (Klick auf Ihren Namen oben rechts) auf "Datenschutz & Sicherheit" und dann auf die 3 Punkte neben Alias und anschließend auf **Ändern**.

|                                                                           | Privatkunden     | Firmenkunden      | Banking<br>& Verträge | Service<br>& Mehrwerte | E         | Ovistian   | Γ |
|---------------------------------------------------------------------------|------------------|-------------------|-----------------------|------------------------|-----------|------------|---|
| Volksbank<br>Bielefeld-Gütersloh eG                                       |                  |                   |                       |                        |           |            |   |
| Sicherheit                                                                |                  |                   |                       |                        |           |            |   |
| Onlinezugang sperren                                                      |                  |                   |                       |                        |           | $\bigcirc$ |   |
| Schützen Sie Ihren Onlinezugang vor unbe<br>genutzten Online-Zugangswege. | fugten Zugriffen | durch Dritte. Die | Sperre gilt für       | alle von ihnen         |           | 86         | 5 |
| Onlinezugang sperren                                                      |                  |                   |                       |                        | 1         |            |   |
| Onlinezugang                                                              |                  |                   |                       |                        | / Ändern  |            |   |
| Ihre Anmeldedaten zum Onlinezugang                                        |                  |                   |                       |                        | 📋 Löschen |            |   |
| Aliar                                                                     |                  |                   |                       |                        | :         |            |   |
|                                                                           |                  |                   |                       |                        |           |            |   |

Bei Fragen stehen Ihnen die Mitarbeiter unseres eBanking-Supports mit Rat und Tat zur Seite: Telefon 0521 544-300 sowie per E-Mail unter der Adresse ebanking@volksbankinostwestfalen.de

## **Ersteinstieg VR-SecureGo plus**

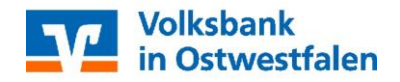

PS: <u>Sicherheit geht vor:</u> Bitte beachten Sie, dass Mitarbeiter der Volksbank Sie nie telefonisch oder per eMail nach Zugangsdaten zum Online-Banking (u.a. Aktivierungs-/Freischaltcodes/Transaktionsnummern/Kartennummer) fragen. Diese sicherheitsrelevanten Daten dürfen niemals an Dritte herausgegeben werden!